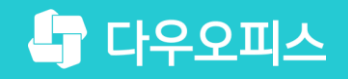

TEAM 다우오피스 운영팀

## 새로운 일하는 방식, 올인원 그룹웨어 다우오피스 메일 서명 등록 가이드

초급사용자를 위한 조급사용자를 위한 꽃팀기이드!

and and

#### 새로운 일하는 방식 **다우오피스**

## 메일 서명 등록 가이드

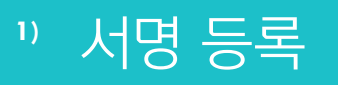

<sup>2</sup> 메일쓰기화면에서 서명정보 확인&변경

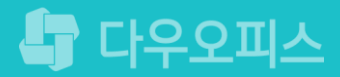

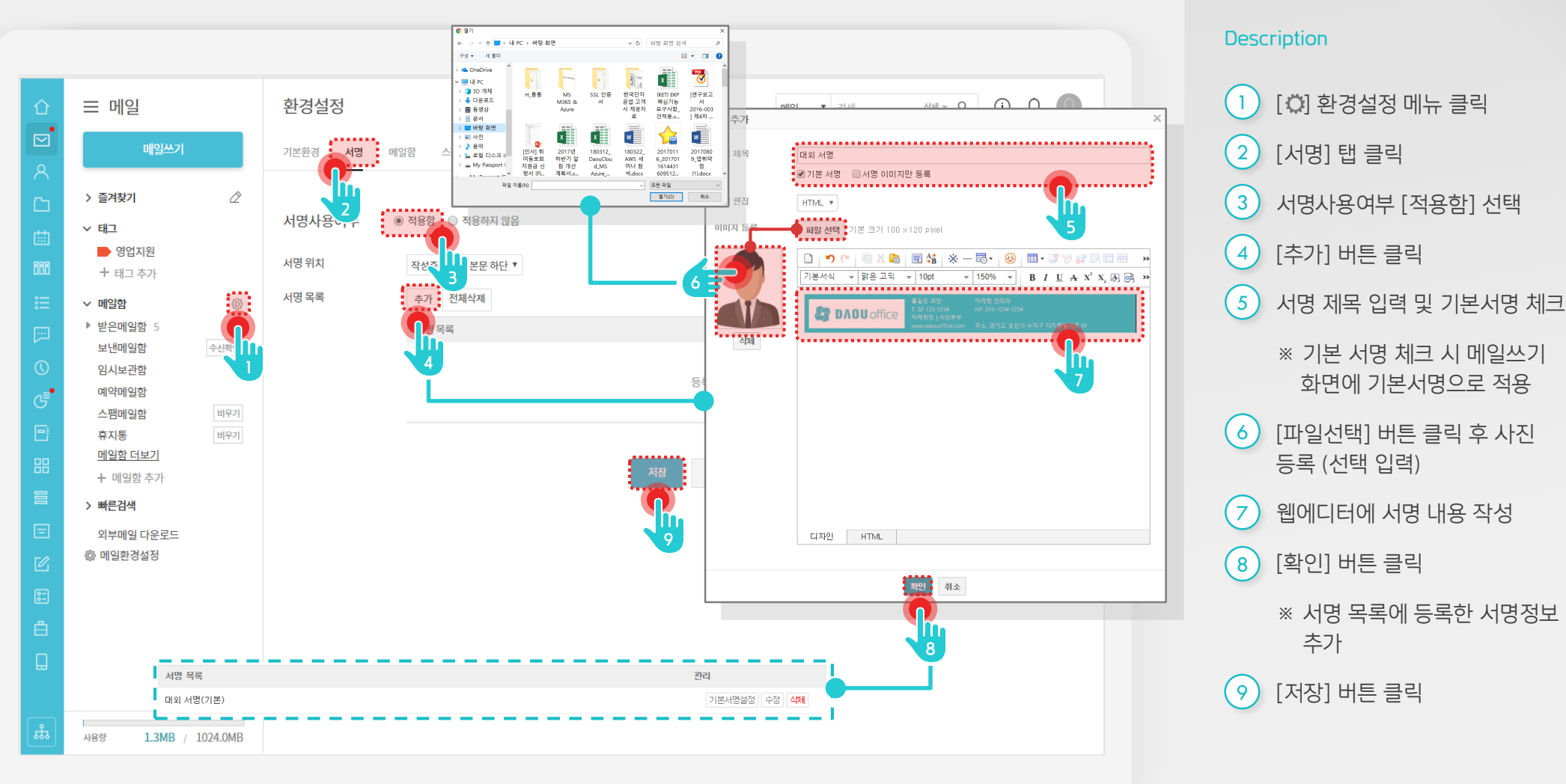

#### 개인별 메일 환경설정 화면에서 서명을 등록합니다.

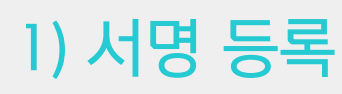

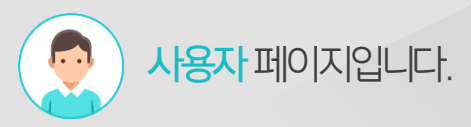

2

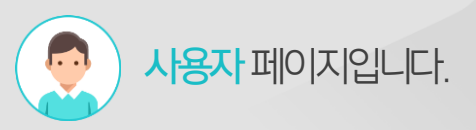

[메일쓰기] 버튼 클릭

(2) 메일 본문에 등록한 메일서명정보

(3) 등록된 서명 목록 중 원하는 서명

#### 2) 메일쓰기화면에서 서명정보 확인&변경

기본서명 체크 시 메일쓰기화면에서 자동적용 되며, 우측하단의 옵션에 따라 다른 서명 또는 사용않함 선택합니다.

| 그 매굴                                                                                  | 메일쓰기                                                                                                    | 메일 🔻 검색 상세 = 으. (i) 💭 🕕                                                                                                    |
|---------------------------------------------------------------------------------------|----------------------------------------------------------------------------------------------------|----------------------------------------------------------------------------------------------------|
| 메일쓰기                                                                                  | 보내기 일시저장 미리보기 다시쓰기                                                                                                    | 자동저장안함                                                                                                    |
| ·····                                                                                 |                                                                                                    |                                                                                                    |
| > 즐겨찾기                                                                                | 2 보내는 메일 주소 "관리자" <docare@terracetech.co.kr> 기</docare@terracetech.co.kr>                                                                                                    |                                                                                                    |
| ∨ 태그                                                                                  | 받는사람 🔲 나에게                                                                                                    | 최근주소 🔻 주소록                                                                                                    |
| 📄 영업지원                                                                                | 참조 +                                                                                                    | 최근 주소 🔻 주소록                                                                                                    |
| + 태그 추가                                                                               | 제목 🔲 중요!                                                                                                    |                                                                                                    |
| ◇ 메일함                                                                                 | ☺ 첨부 ─ □ 대용량 파일 선택 자료실 모두 삭제                                                                                                    | 일반 0Byte/20MB, 대용량 0Byte/500.0MB 🌣 😨                                                                                                    |
| ▶ 받은메일함 5<br>보내메익한 수신희                                                                | 0                                                                                                    |                                                                                                    |
| 임시보관함                                                                                 |                                                                                                    | 여기에 첨부 파일을 끌어 오세요. 또는 <u>파일 선택</u>                                                                                                    |
| 예약메일함                                                                                 | D 9 7 6 0 x 1 2 4 × - 2 7 8 ± 7 3 1                                                                                                    | 見 田 田 田 🏷 - 📔 🗘 📴 HTML <del>-</del>                                                                                                    |
|                                                                                       |                                                                                                    |                                                                                                    |
| 스팸메일함 비우                                                                              | 기 기본서식 v 맑은고딕 v 10pt v 150% v B I U A X                                                                                                    | x, ⋈, ⋈, ▲·₩·· (E·E· ► 홈 홈 ■   홈 홈                                                                                                    |
| 스팸메일함 비우<br>휴지통 비우<br><u>메일함 더보기</u>                                                  | 7]<br>[기본서식 · 밝은 고딕 · 10pt · 150% · B I U A X <sup>*</sup>                                                                                                    | X, Ø, Ø, ▲·♥· Horton E E E E E E                                                                                                    |
| 스팸메일함 비우<br>휴지통 비우<br><u>메일함 더보기</u><br>+ 메일함 추가                                      | 7]<br>[기본서식 ~ 밝은 고딕 ~ 10pt ~ 150% ~ B J U A X <sup>4</sup>                                                                                                    | X, (A) (A) (A· ♥· ) (E· E· ) (E· E· ) (E· E· ) (E· E· ) (E· E· ) (E· ) (E - ) (E· ) (E· |
| 스팸메일함 비우<br>휴지통 비우<br><u>메일함 더보기</u><br>+ 메일함 추가<br><b>빠른검색</b>                       | 7)<br>기본서식 · 밝은 고딕 · 10pt · 150% · B I U A X <sup>4</sup>                                                                                                    | X, (R) (정) ▲·♥· (표·표·) 통종종종 (철종) 통종종종 (철종) (전종) (전종) (전종) (전종) (전종) (전종) (전종) (전                                                                                                    |
| 스팸메일함 비우<br>휴지통 비우<br><u>메일함 더보기</u><br>+ 메일함 추가<br>> 뼈른검색<br>외부메일 다운로드               | 기<br>기 기본서식 · 밝은고딕 · 10pt · 150% · B I 및 A X <sup>4</sup><br>기<br>1<br>도 다 다 다 다 다 다 다 다 다 다 다 다 다 다 다 다 다 다 다                                                                                                    | X, (A) (A) (A) (A) (A) (A) (A) (A) (A) (A)                                                                                                    |
| 스팸메일함 비우<br>휴지통 비우<br><u>메일함 더보기</u><br>+ 메일함 추가<br>> 빠른검색<br>외부메일 다운로드<br>(※) 메일환경설정 | 기<br>기<br>기<br>기<br>기<br>기<br>기<br>기<br>기<br>기<br>(기본서식 ~) 밝은 고딕 ~) 10pt ~) B I U A X <sup>4</sup><br>기<br>기<br>기<br>기<br>기<br>기<br>기<br>기<br>(기본서식 ~) 밝은 고딕 ~) 10pt ~) B I U A X <sup>4</sup>                                                                                                    | X, [9] [9] ▲·*· ↓ 注:-: := ·   王 홈 홈 画 / 드 프<br>마케팅 관리자<br>HP: 010-1234-1234<br>주소. 경기도 응인시 수지구 디지털별리로 81                                                                                                    |
| 스팸메일함 비우<br>휴지통 비우<br><u>메일함 더보기</u><br>+ 메일함 추가<br>> 빠른검색<br>외부메일 다운로드<br>(2) 메일환경설정 | 기<br>기<br>기<br>기<br>기<br>기<br>기<br>기<br>기<br>기<br>기<br>기<br>(기본서식 ~) 밝은 고딕 ~) 10pt ~) B I U A X <sup>4</sup><br>1<br>도 215 과정<br>T. 02-123-1234<br>명 분 분<br>WWX<br>2<br>2                                                                                                    | X, (月) (分) ▲・※・ 三・三・ 三 三 三   마케팅 관리자   HP. 010-1224-1234   주소. 경기도 용인시 수지구 디지털별리로 81                                                                                                    |
| 스팸메일함 비우<br>휴지통 비유<br><u>메일함 더보기</u><br>+ 메일함 추가<br>> 빠른검색<br>외부메일 다운로드<br>(@) 메일환경설정 | 기<br>기<br>기<br>기<br>기<br>기<br>기<br>기<br>기<br>기<br>기<br>기<br>기<br>기<br>(기본서식 ~) 밝은 고딕 ~) 10pt ~) B I U A X <sup>4</sup><br>다 2<br>1<br>(고-123-1234<br>대 당<br>(고-123-1234<br>명 I U A X <sup>4</sup><br>다 2<br>(고-123-1234)<br>(고 전 전 전 전 전 전 전 전 전 전 전 전 전 전 전 전 전 전 전                                                                                                    | X, (月, (分) ▲・※・ 注:+:::::::::::::::::::::::::::::::::::                                                                                                    |
| 스팸메일함 비우<br>휴지통 비우<br><u>메일함 더보기</u><br>+ 메일함 추가<br>> 빠른검색<br>외부메일 다운로드<br>(2) 메일환경설정 | 기<br>기<br>기<br>기<br>기<br>기<br>기<br>기<br>기<br>기<br>기<br>기<br>기<br>기<br>(기본서식 ~) 밝은 고딕 ~) 10pt ~) B I U A X <sup>4</sup><br>기<br>기<br>기<br>기<br>기<br>기<br>기<br>기<br>기<br>기<br>기<br>기<br>기<br>기<br>기<br>(2-123-1234<br>명구 번 (2-123-1234<br>명구 번 (2-123-1234<br>명구 번 (2-123-1234<br>명구 번 (2-123-1234<br>명구 번 (2-123-1234)<br>명구 번 (2-123-1234)<br>(2-123-1234)<br>(2-123-1234)<br>(2-123-123-1234)<br>(2-123-1234)<br>(2-123-1234)<br>(2-123-1234)<br>(2-12 | X, (月, (四) ▲・**・ 注:=:= = = =   마케팅 관리자   HP. 010-1234-1234   주소. 경기도 응인시 수지구 디지털밸리로 81                                                                                                    |
| 스팸메일함 비우<br>휴지통 비우<br><u>메일함 더보기</u><br>+ 메일함 추가<br>> 빠른검색<br>외부메일 다운로드               | 기<br>기<br>기<br>기<br>기<br>기<br>기<br>기<br>기<br>기<br>기<br>기<br>기<br>기<br>기<br>기<br>기<br>기<br>기                                                                                                    | X, (J) (S) ▲・**・ 其二・三・ ■ 第 第 第 第 第 第 第 第   마케팅 관리자   HP, 000-1224-1234   주소: 경기도 용인시 수지구 디지털별리로 81                                                                                                    |
| 스팸메일함 비우<br>휴지통 비우<br><u>메일함 더보기</u><br>+ 메일함 추가<br>> 빠른검색<br>외부메일 다운로드<br>(@) 메일환경설정 | 기<br>기<br>기<br>기<br>기<br>기<br>기<br>기<br>기<br>기<br>기<br>기<br>기<br>기<br>기<br>기<br>기<br>기<br>기                                                                                                    | X, 명, 정, ▲·*· 詳구·문· 詳三·문· 書 王 월 '몰 열 마케팅 관리자<br>바케팅 관리자<br>HP. 010-1234-1234<br>주소. 경기도 용인시 수지구 디지털별리로 61       대외 서명     ····································                                                                                                    |
| 스팸메일함 비우<br>휴지통 비우<br><u>메일한 더보기</u><br>+ 메일함 추가<br>> 빠른검색<br>외부메일 다운로드<br>(※) 메일환경설정 | 기   기본서식 * 밝은 고익 * 10pt * 150% * B I U A X*     기   1     기   1     1   1     1   1     1   1     1   1     1   1     1   1     1   1     1   1     1   1     1   1     1   1     1   1     1   1     1   1     1   1     1   1     1   1     1   1     1   1     1   1     1   1     1   1     1   1     1   1     1   1     1   1     1   1     1   1     1   1     1   1     1   1     1   1     1   1     1   1     1   <                                                                                                    | X, 명, 평, ▲・**・   第三・三・   第 書 筆 篇   별 별     마케팅 관리자<br>HP.010-1234-1234     주소. 경기도 응인시 수지구 디지털별리로 81     대외 서명 ▼   ● v-Card AE<br>대외 서명 ▼     ● 수려率                                                                                                    |

#### Description

확인

선택

1

### 참고) 서명 이미지만 등록 방법

서명 추가 창에서 [서명 이미지만 등록] 옵션을 체크하여 서명 이미지만 등록합니다.

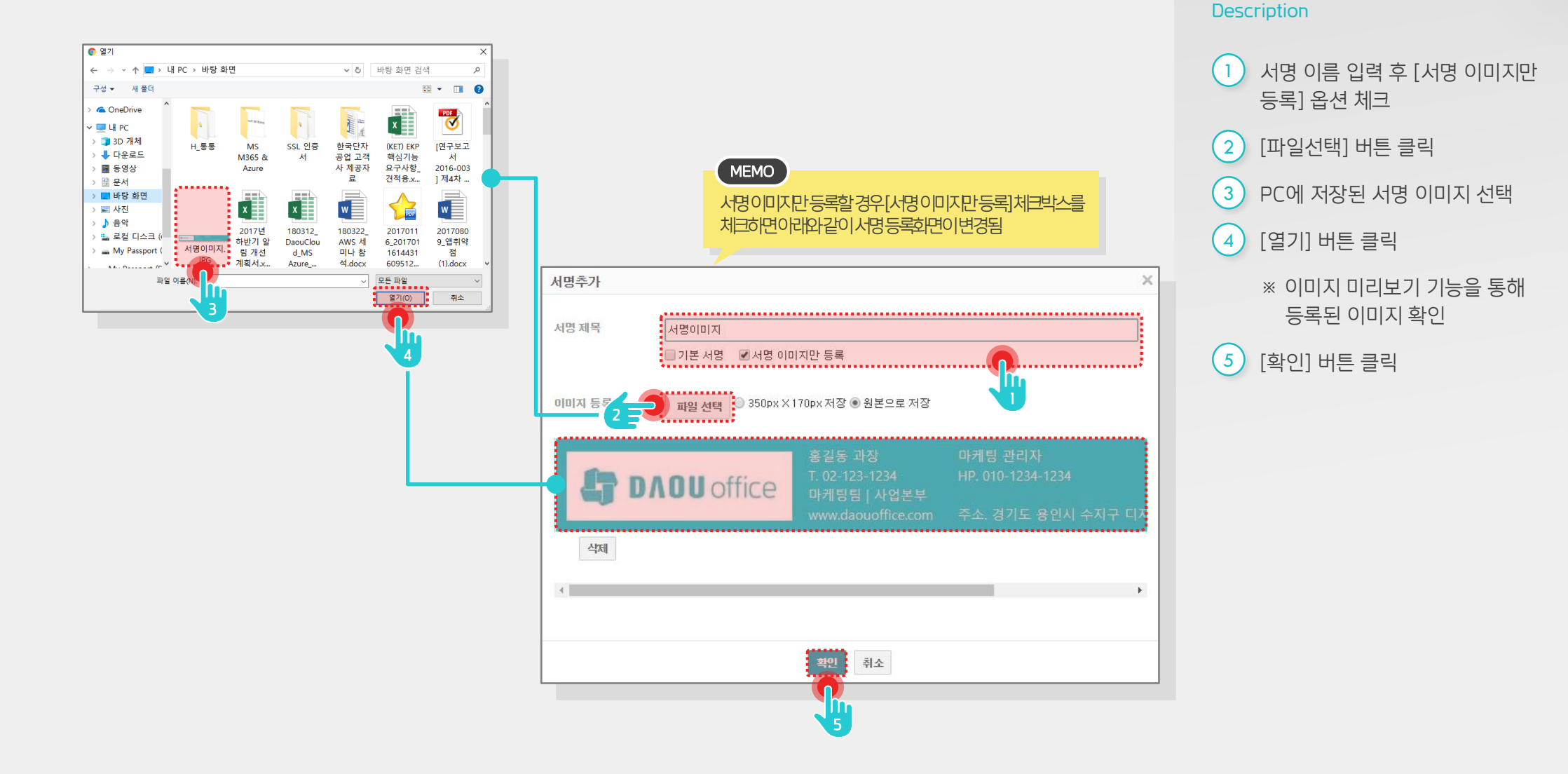

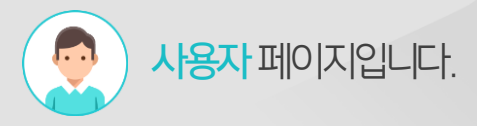

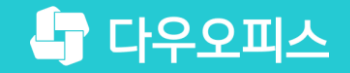

# Thank you

새로운 일하는 방식, 올인원 그룹웨어 다우오피스